## APPX-DIENST AKTIVIEREN

**AppX;** dieser Prozess wird zum Installieren, Deinstallieren und Aktualisieren von Store-Apps verwendet. Der Dienst lädt Datenmengen aus dem Internet herunterladen.

Machen Sie folgendes:

## VERSUCH 1

Prüfen Sie im Microsoft Store; ob Apps automatisch aktualisiert werden.

Schritt 1: Starten Sie den Microsoft Store.

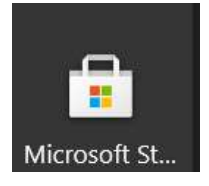

Schritt 2: Klicken Sie rechts oben auf die drei Punkte.

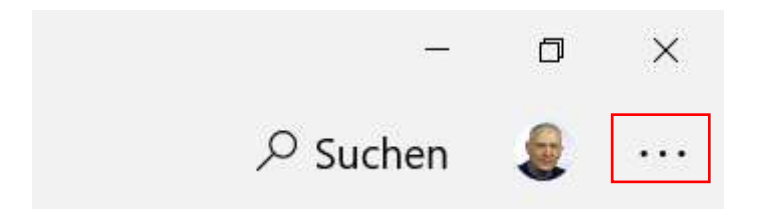

Schritt 3: Klicken Sie auf Einstellungen.

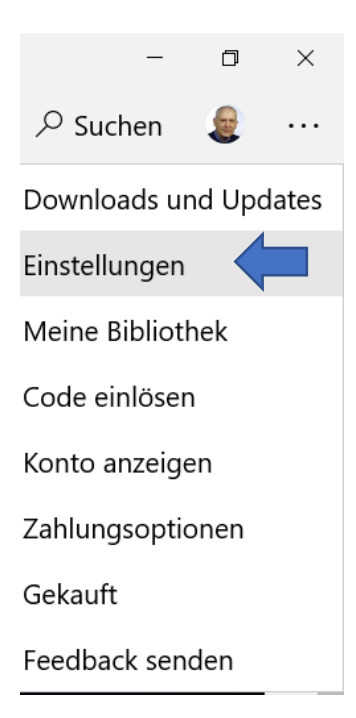

Schritt 4: Stellen Sie den Schiebeschalter "Apps automatisch aktualisieren" auf »Ein«.

| Micro | isoft Store   |              |              |   |  |
|-------|---------------|--------------|--------------|---|--|
| ÷     | Startseite    | Gaming       | Unterhaltung | 1 |  |
|       | Einstellungen |              |              |   |  |
|       | App-Updates   |              |              |   |  |
|       | Apps autom    | atisch aktua | alisieren    |   |  |

Schritt 5: Verlassen Sie den Microsoft Store.

## VERSUCH 2:

Schritt 1: Schließen Sie alle Programme und Dateien.

Schritt 2: Drücken Sie die Tastenkombination: [Windows-Taste] + [R]

Schritt 3: Im Fenster Ausführen tippen Sie ein: msconfig

| 📨 Ausführen                                                                                 |                                 |   |  |  |  |  |
|---------------------------------------------------------------------------------------------|---------------------------------|---|--|--|--|--|
| Geben Sie den Namen eines Programms, Ordners,<br>Dokuments oder einer Internetressource an. |                                 |   |  |  |  |  |
| Ö <u>f</u> fnen:                                                                            | msconfig                        | ~ |  |  |  |  |
| _                                                                                           |                                 |   |  |  |  |  |
|                                                                                             | OK Abbrechen <u>D</u> urchsuche | n |  |  |  |  |

Schritt 4: Klicken Sie auf die Schaltfläche **OK**.

Schritt 5: Es öffnet sich das Fenster **Systemkonfiguration** – klicken Sie auf den Reiter **Dienste**.

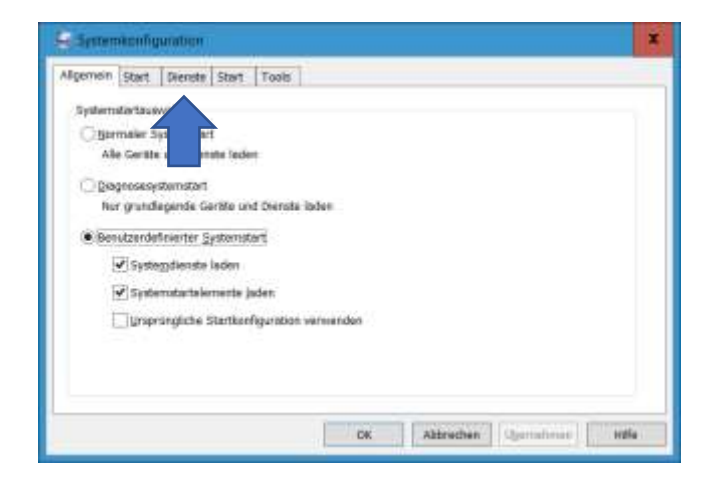

| Systemkonfiguration   Allgemein Start Dienste Start To                                            | ols                   |           |                           | X |  |  |
|---------------------------------------------------------------------------------------------------|-----------------------|-----------|---------------------------|---|--|--|
| Dienst                                                                                            | Hersteller            | Status    | Deaktivierungsd           |   |  |  |
| Adobe Acrobat Update Service                                                                      | Adobe Inc.            | Wird au   | Ξ                         |   |  |  |
| AllJoyn-Routerdienst                                                                              | Microsoft Corporation | Beendet   |                           |   |  |  |
| Gatewaydienst auf Anwendungs                                                                      | Microsoft Corporation | Beendet   |                           |   |  |  |
| Anwendungsidentität                                                                               | Microsoft Corporation | Beendet   |                           |   |  |  |
| Apple Mobile Device Service                                                                       | Apple Inc.            | Wird au   |                           |   |  |  |
| App-Vorbereitung                                                                                  | Microsoft Corporation | Beendet   | _                         |   |  |  |
| AppX-Bereitstellungsdienst (App                                                                   | Microsoft Corporation | Beendet   |                           |   |  |  |
| ✓ Windows-Audio-Endpunkterstell                                                                   | Microsoft Corporation | Wird au   | -                         |   |  |  |
| Windows-Audio                                                                                     | Microsoft Corporation | Wird au   |                           |   |  |  |
| Mobilfunkzeit                                                                                     | Microsoft Corporation | Beendet   |                           |   |  |  |
| ActiveX-Installer (AxInstSV)                                                                      | Microsoft Corporation | Beendet   |                           |   |  |  |
| BitLocker-Laufwerkverschlüsselu                                                                   | Microsoft Corporation | Beendet   |                           |   |  |  |
| ✓ Basisfiltermodul                                                                                | Microsoft Corporation | Wird au   | ~                         |   |  |  |
| Einige Microsoft-Dienste sind möglicherweise nicht deaktiviert. Alle aktivieren Alle deaktivieren |                       |           |                           |   |  |  |
| Alle Microsoft-Dienste ausblenden                                                                 |                       |           |                           |   |  |  |
|                                                                                                   | ОК                    | Abbrechen | Ü <u>b</u> ernehmen Hilfe | e |  |  |

Schritt 6: Vor **AppX-Bereitstellungsdienst** – sofern noch nicht vorhanden – ein Häkchen setzen.

Schritt 7: Klicken Sie auf die Schaltfläche Übernehmen und dann auf OK.

Schritt 8: Klicken Sie auf die Schaltfläche Neu starten. Der Dienst sollte nun aktiviert sein.

| Systemkonfiguration                                                                                                    |  | x |  |  |
|----------------------------------------------------------------------------------------------------|--|---|--|--|
| Sie müssen ggf. den Computer neu starten, damit diese<br>Änderungen wirksam werden. Schließen Sie vor dem Neustart alle<br>geöffneten Dateien und Programme. |  |   |  |  |
| Diese Meldung nicht mehr anzeigen   Neu starten Nicht neu starten                                                                                            |  |   |  |  |

Intern: https://d.docs.live.net/fa246140f4bd2052/Eigene Computer Infos/A/AppX/AppX-Dienst aktivieren.docx